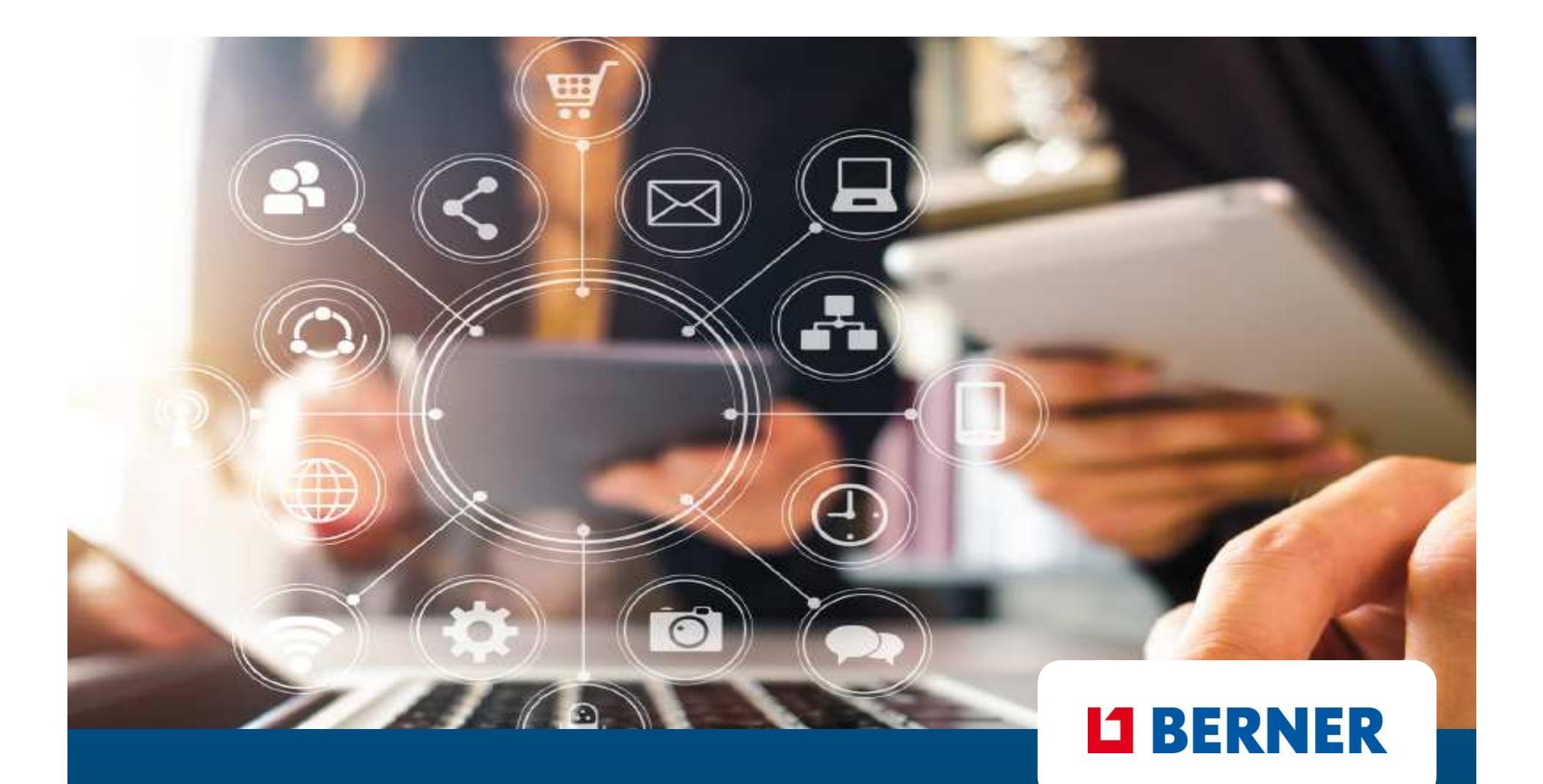

## **Guida Berner Shop Online**

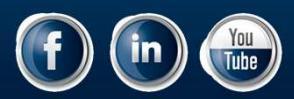

#### **Come registrarsi**

| tenorie prodotti Santici Assistanza Consi Enrovativi Bromostioni del maso Lavera con pol                                                                                                    | Q (0458670111 (1) + Hegin/attrati                                                  | «Logir           |
|----------------------------------------------------------------------------------------------------|------------------------------------------------------------------------------------|------------------|
| egorie prodotti Servizi Assistenza Corsi Formativi Promozioni del mese Lavora con noi<br>ed equipaggiamento per officina Prodotti per veicoli Attrezzatura Prodotti per il fissaggio Prodotti per costruzioni Accessori di co | nsumo per attrezzatura Antinfortunistica e abbigliamento                           | - Se se          |
| Login                                                                                                    | *                                                                                  | codice<br>il CAP |
| lo già un accesso On-line Berner. Vendita dedicata ai<br>professionisti possessori di partita IVA                                                                                                    | Non sei ancora un cliente Berner                                                   | compl<br>- Se i  |
| tuoi dati*                                                                                                    | Iscrizione gratuita in pochi passi. Utilizza ora i vantaggi di Berner Shop Online! | o no             |
| Inserisci E-Mail                                                                                                    | Hai già un codice cliente Berner? Richiedi qui la password.                        | clice            |
| Password*                                                                                                    | No, non sono cliente Berner. Ho già un codice cliente<br>Berner.                   | rag<br>par       |
| Password Q                                                                                                    | 3                                                                                  | altr             |
|                                                                                                    | 2                                                                                  | Saha             |
| Login 4                                                                                                    |                                                                                    | inserie          |
| Password dimenticata?                                                                                                    |                                                                                    | e pass           |

#### **BERNER** ESPERTI PER PASSIONE

Per registrarsi accedi dalla Homepage cliccando su «Login/Registrati» (1)

- Se sei già cliente Berner Clicca su (2) inserisci il codice cliente 17XXXXXYY e il CAP di riferimento e completa i campi richiesti.

 Se non sei cliente Berner o non ricordi il tuo codice clicca su (3) indica la ragione sociale corretta e partita IVA più tutti gli altri campi richiesti.

Se hai già un account inserisci direttamente email e password per fare il Login (4).

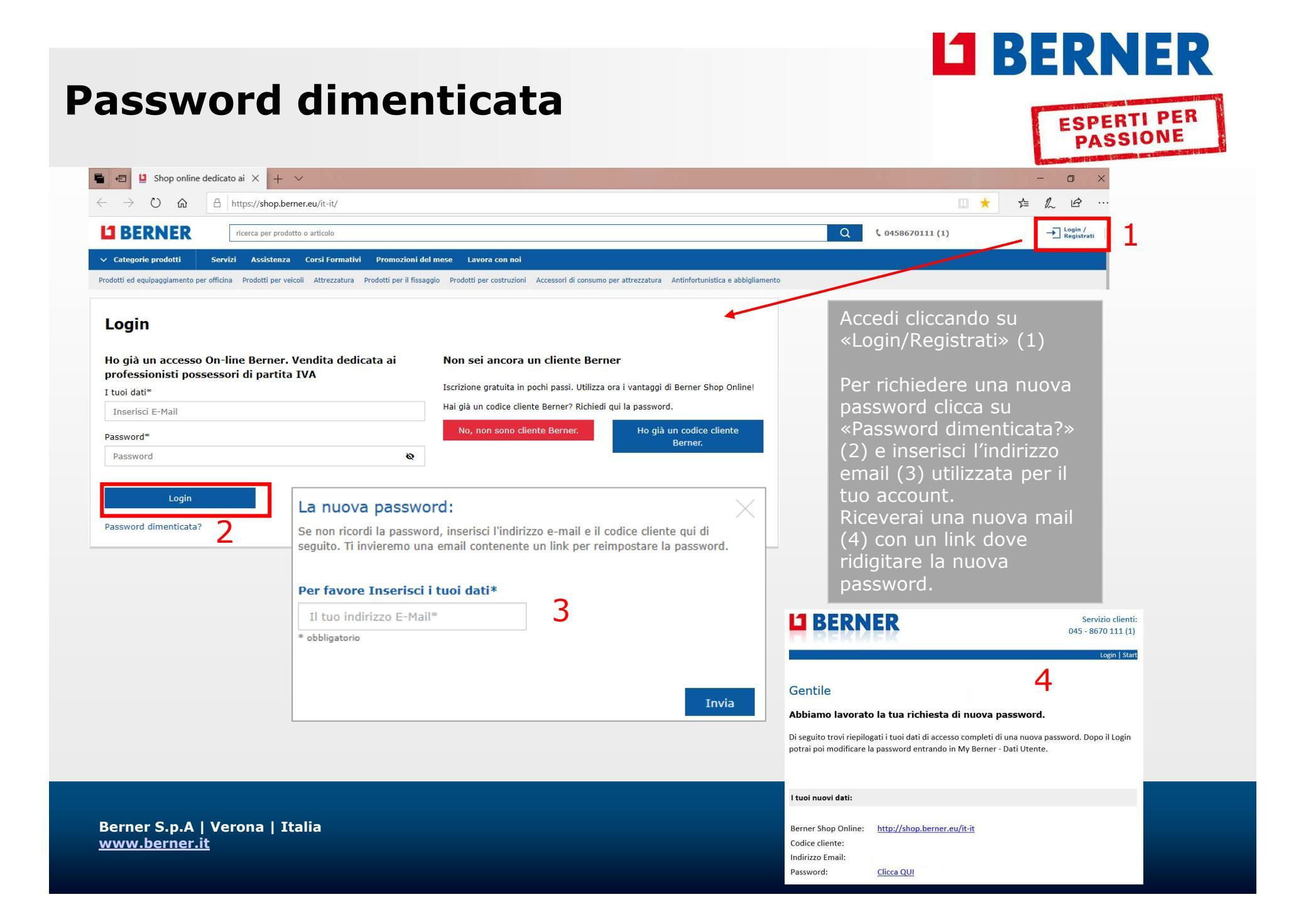

# **BERNER**

## **Modifica password**

ESPERTI PER PASSIONE

| CLIENTE TEST B.COM<br>Codice Cliente: 1788888700 | Dati utente         |                           |   |                                        | Dal menù My Berner alla voce |
|--------------------------------------------------|---------------------|---------------------------|---|----------------------------------------|------------------------------|
| ✓ INFORMAZIONI GENERALI                          | Dati personali      |                           |   | _                                      | modificare i dati legati     |
| Riepilogo                                        | Generalita':        | sig. 🗸                    |   | Cambiare Email 2                       | all'utenza:                  |
|                                                  | Nome:               | CLIENTE TEST              |   | E-Mail:                                | Email (3)                    |
| Dati Utente                                      | Cognome:            | B.COM                     |   | Ripetere Email:                        |                              |
| MyBerner Utenti e Gruppi                         | Codice cliente:     | 1788888700                |   | Modificare                             |                              |
| Dati Cliente<br>Newsletter                       | Dipartimento:       |                           |   | Cambiare password                      |                              |
| Preferiti                                        | Posizione:          |                           |   | Vecchia 🔯                              |                              |
| Offerte speciali                                 | Data di nascita:    |                           | 鎆 | password:                              |                              |
| ✓ GESTIONE ORDINI                                | Recapito Telefonico | ,                         |   | Password:                              |                              |
| Ordini<br>Modelli d'ordine                       | Telefono:           | 0458512399                |   | Ripetere la 🔞                          |                              |
| Ordini da approvare                              | Fax:                |                           |   | P333000.                               |                              |
| ✓ REPORT E DOCUMENTI                             | Cellulare:          |                           |   | Modificare                             |                              |
| Documenti                                        | E-Mail:             | clientetestauto@berner.it |   | Modifica modalità di pagamento         |                              |
| Reports<br>Schede di sicurezza                   |                     | Modificare                | e | Pagamento: Scegliere 🗸                 |                              |
| Download Fatture                                 |                     |                           |   | Modificare                             |                              |
|                                                  |                     |                           |   | Altre impostazioni                     |                              |
|                                                  |                     |                           |   | Mostra i consigli 🛛 🗹<br>sui prodotti: |                              |
|                                                  |                     |                           |   | Modificare                             |                              |

Berner S.p.A | Verona | Italia www.berner.it

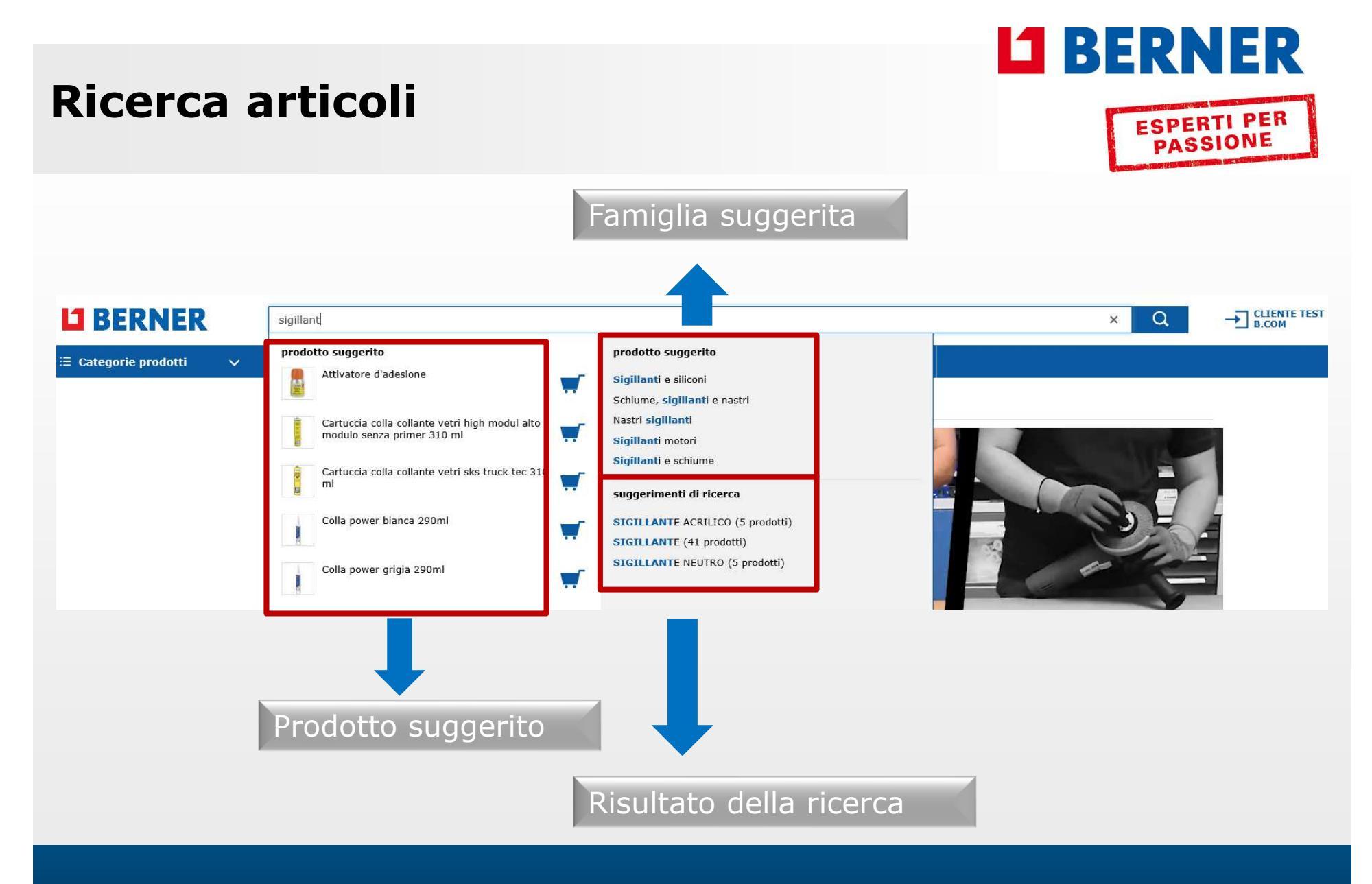

Berner S.p.A | Verona | Italia <u>www.berner.it</u>

## LI BERNER

#### Aggiungere gli articoli al carrello

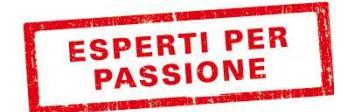

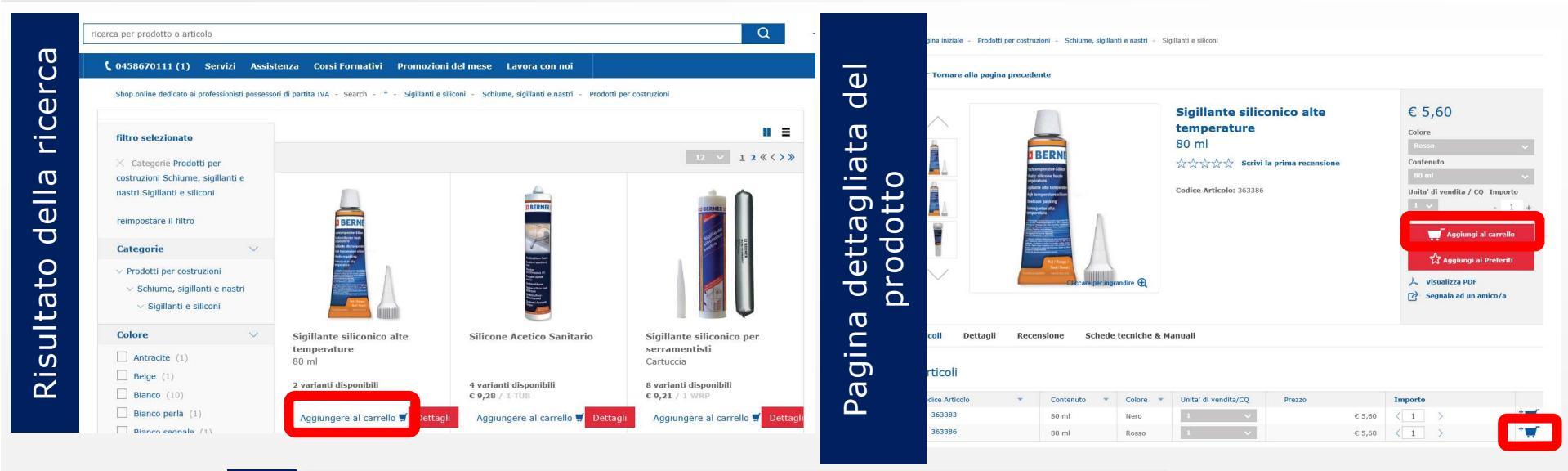

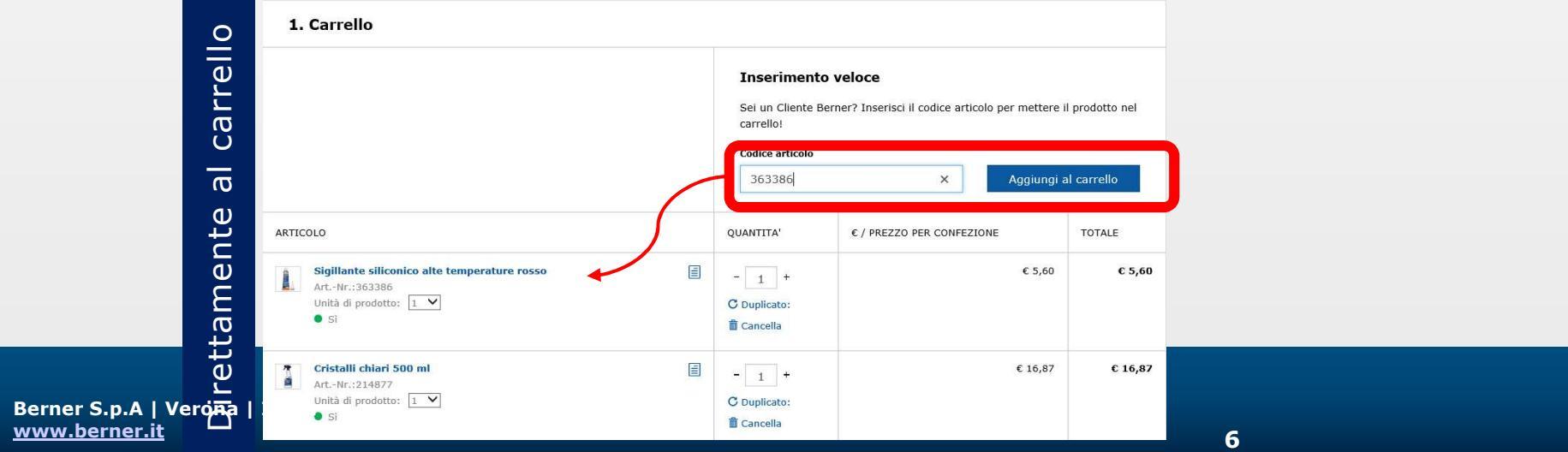

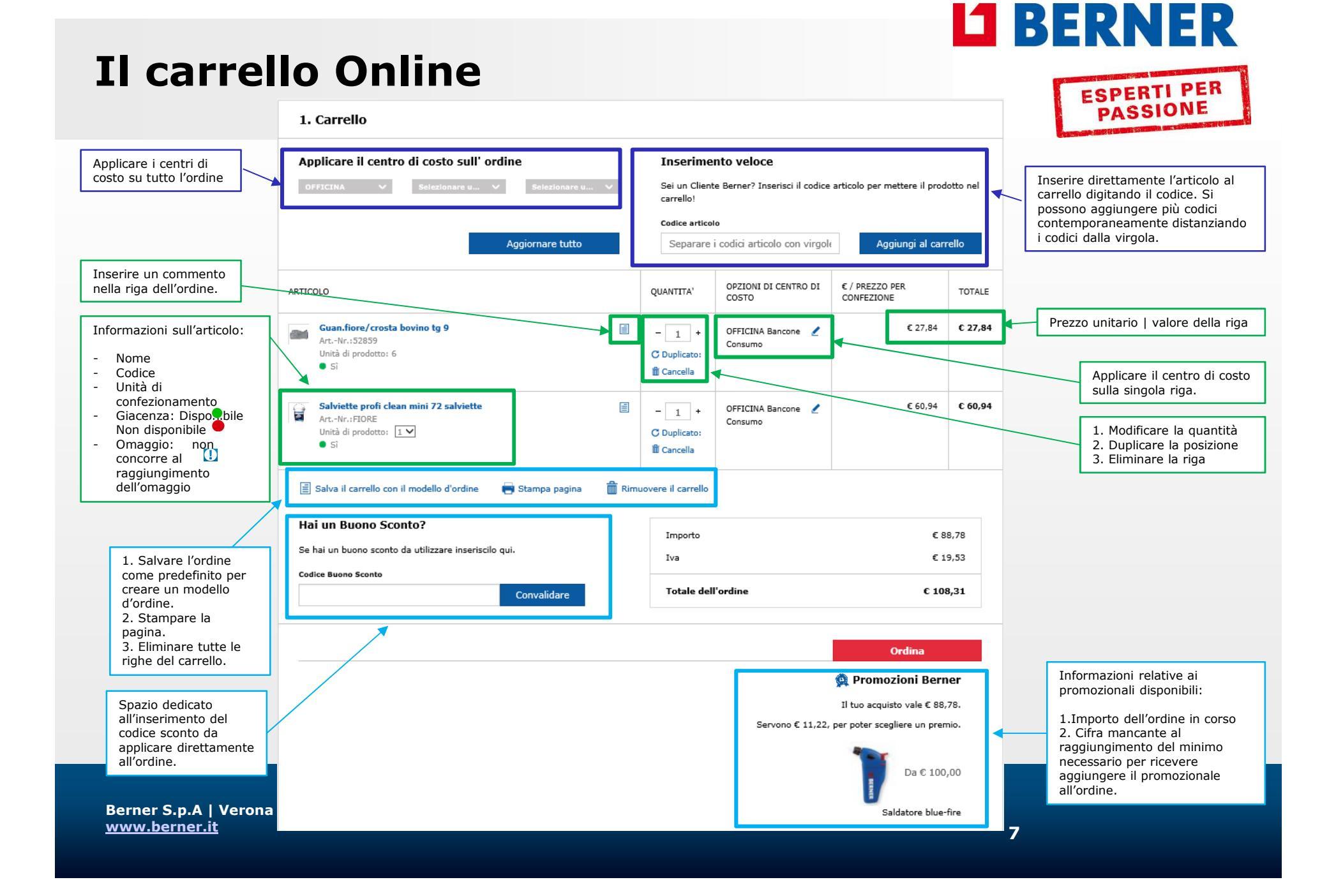

# LI BERNER

## **Il carrello Online**

ESPERTI PER PASSIONE

| <u>Riepilogo</u>                                                                                                    | Berner è possibil<br>gli ordini e visua                                                        | le visualizzare tutti<br>lizzarli                                               |                                                            |                                                                                                    |  |
|----------------------------------------------------------------------------------------------------|------------------------------------------------------------------------------------------------|---------------------------------------------------------------------------------|------------------------------------------------------------|----------------------------------------------------------------------------------------------------|--|
| ✓ DATI UTENZA                                                                                                    | Ordini da approvare Storio                                                                     | so Ordini Schede di Sicurezza Down                                              | nload Fatture                                              |                                                                                                    |  |
| Dati Utente                                                                                                    |                                                                                                |                                                                                 |                                                            |                                                                                                    |  |
| MyBerner Utenti e Gruppi                                                                                                    |                                                                                                |                                                                                 | Ricerca ordini 🝸 🛛 🗮 ANTE                                  | PRIMA 💽 🗏 LISTA                                                                                                    |  |
| Dati Cliente                                                                                                    | da                                                                                             | a                                                                               | Ordine                                                     |                                                                                                    |  |
| Newsletter                                                                                                    | 18/10/18                                                                                       | 18/10/19                                                                        | Ordini                                                     | ~                                                                                                    |  |
| Preferiti                                                                                                    | Numero d'ordine interno                                                                        | Numero Ordine Berner                                                            | Codice articolo                                            |                                                                                                    |  |
| Offerte speciali                                                                                                    |                                                                                                |                                                                                 |                                                            |                                                                                                    |  |
|                                                                                                    | Ordinato da                                                                                    | Stato dell'ordine                                                               | Canale di distribuzione                                    |                                                                                                    |  |
| ✓ GESTIONE ORDINI                                                                                                    | i utti gli utenti                                                                              |                                                                                 |                                                            |                                                                                                    |  |
| Ordini                                                                                                    | Ricerca ordini                                                                                 |                                                                                 |                                                            |                                                                                                    |  |
| Modelli d'ordine                                                                                                    |                                                                                                |                                                                                 |                                                            |                                                                                                    |  |
| Ordini da approvare                                                                                                    | Cliccando su "Rid                                                                              | erca Ordini" viene visi                                                         | ializzato tutto l'elentco                                  | deali                                                                                                    |  |
| V REPORT E DOCUMENTI                                                                                                    | Si può visualizza<br>dettaglio dell'ord                                                        | re (1) l'immagine d in a<br>re (1) l'immagine di ar<br>ine o (3) replicarlo por | ttesa.<br>Iteprima dei prodotti, (<br>tando nuevamente tut | 2) il<br>:i gli                                                                                                    |  |
| Documenti<br>Reports                                                                                                    | articoli nel carrel                                                                            | lo.                                                                             |                                                            |                                                                                                    |  |
| Documenti<br>Reports<br>Schede di sicurezza                                                                                   | articoli nel carrel                                                                            | 10.                                                                             |                                                            | _                                                                                                    |  |
| Documenti<br>Reports<br>Schede di sicurezza<br>Download Fatture                                                               | articoli nel carrel                                                                            | lo.                                                                             |                                                            |                                                                                                    |  |
| Documenti<br>Reports<br>Schede di sicurezza<br>Download Fatture<br>V SERVIZI<br>Gestione Centri di Costo                      | DATA<br>15-ott-2019<br>NUMERO DOCUMENTO<br>5084932037                                          | STATO<br>Ordine completato<br>JS.SSP.DIST.CHANNEL                               |                                                            | Tracciabilità della<br>spedizione                                                                                                    |  |
| Documenti<br>Reports<br>Schede di sicurezza<br>Download Fatture<br>SERVIZI<br>Gestione Centri di Costo<br>Chemical DataBase   | DATA<br>15-ott-2019<br>NUMERO DOCUMENTO<br>5084932037<br>CODICE CLIENTE                        | IO.<br>STATO<br>Ordine completato<br>JS.SSP.DIST.CHANNEL<br>Webshop<br>2402     | 59 206956 201071 198629                                    | Tracciabilità della<br>spedizione<br>2 Dettagli                                                                                            |  |
| Documenti<br>Reports<br>Schede di sicurezza<br>Download Fatture<br>V SERVIZI<br>Gestione Centri di Costo<br>Chemical DataBase | DATA<br>15-ott-2019<br>NUMERO DOCUMENTO<br>5084932037<br>CODICE CLIENTE<br>IMPORTO             | IO.<br>STATO<br>Ordine completato<br>JS.SSP.DIST.CHANNEL<br>Webshop<br>2402     | 59 206956 201071 198629                                    | Tracciabilità della<br>spedizione<br>2 Dettagli<br>3 Replica l'ordine                                                                      |  |
| Documenti Reports Schede di sicurezza Download Fatture SERVIZI Gestione Centri di Costo Chemical DataBase                     | DATA<br>15-ott-2019<br>NUMERD DOCUMENTO<br>5084932037<br>CODICE CLIENTE<br>IMPORTO<br>€ 145,12 | IO.<br>STATO<br>Ordine completato<br>JS.SSP.DIST.CHANNEL<br>Webshop<br>2402     | 59 206956 201071 198629                                    | <ul> <li>Tracciabilità della spedizione</li> <li>2 Dettagli</li> <li>3 Replica l'ordine</li> <li>is ssp. option invoicedownload</li> </ul> |  |
| Documenti<br>Reports<br>Schede di sicurezza<br>Download Fatture<br>SERVIZI<br>Gestione Centri di Costo<br>Chemical DataBase   | DATA<br>15-ott-2019<br>NUMERO DOCUMENTO<br>5084932037<br>CODICE CLIENTE<br>IMPORTO<br>€ 145,12 | IO.<br>STATO<br>Ordine completato<br>JS.SSP.DIST.CHANNEL<br>Webshop<br>2402     | 59 206956 201071 198629                                    | Tracciabilità della<br>spedizione<br>2 Dettagli<br>3 Replica l'ordine<br>js.ssp.option.invoicedownload                                     |  |

# LI BERNER

## **Generare Report**

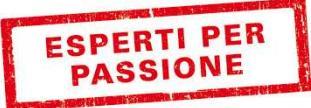

| ✓ INFORMAZIONI GENERALI<br><u>Riepilogo</u>                                                                                                    | Cliccando su "Repor<br>possibile scar <u>icare t</u>                                                                                      | rt" (1) viene<br>tutto lo storico                                                                                           | Reports                       |                                                                                                    |                                                            |                  |
|----------------------------------------------------------------------------------------------------|----------------------------------------------------------------------------------------------------|----------------------------------------------------------------------------------------------------|-------------------------------|----------------------------------------------------------------------------------------------------|------------------------------------------------------------|------------------|
| <ul> <li>DATI UTENZA</li> <li>Dati Utente</li> <li>MyBerner Utenti e Gruppi</li> <li>Dati Cliente</li> <li>Newsletter</li> <li>Preferiti</li> <li>Officite energiali</li> </ul> | acquisti in formato<br>I Report possono es<br>storico prodotto e s<br>Costo e/o Oggetti d<br>Il file viene automá<br>salvato nella sezion | csv, pdf o xls.<br>ssere generati per<br>se attivi Centri di<br>li costo (2).<br>oticamente creato e<br>ne "Documenti" (3). | Tipo:<br>2<br>Da:<br>A:       | Seleziona<br>Seleziona<br>Storico ordini (in or<br>Storico ordini (in or<br>Panoramica centro<br>Panoramica oggetti | dine di data)<br>dine di prodotto)<br>di costo<br>di costo | ~                |
| GESTIONE ORDINI     Ordini     Modelli d'ordine                                                                                                    |                                                                                                    | Documentazione Documents Documents archive                                                                                  | Formato:                      |                                                                                                    |                                                            |                  |
|                                                                                                    |                                                                                                    | Documenti<br>da:                                                                                                    | 21/10/18                      |                                                                                                    | <b>a:</b> 21/10                                            | )/19             |
| Documenti<br>Reports 1<br>Schede di sicurezza                                                                                                    |                                                                                                    | Nome del documento:<br>Ordina per:                                                                                          | Data di creazione (decresce V | Tipo                                                                                                    | li documento: Sceglio                                      | ere V<br>Ricerca |
| Download Fatture                                                                                                    |                                                                                                    | Nome File                                                                                                    |                               | Data di creazione                                                                                                   | Тіро                                                       | Azione           |
| ✓ SERVIZI                                                                                                    |                                                                                                    | Cheda dati di sicurezza_2019-09-                                                                                            | 10_1721912900_2.zip           | 10/09/19                                                                                                    | Scheda dati di sicurezza                                   | Scegliere 🗸      |
| Gestione Centri di Costo<br>Chemical DataBase                                                                                                    | 3                                                                                                    | Cheda dati di sicurezza_2019-09-                                                                                            | 10_1721912900.zip             | 10/09/19                                                                                                    | Scheda dati di sicurezza                                   | Scegliere 🗸      |
| _                                                                                                    |                                                                                                    | C Storico ordini_2019-04-08_172191                                                                                          | L2900.xlsx                    | 08/04/19                                                                                                    | Report                                                     | Scegliere V      |
| Berner S.p.A   Verona                                                                                                    | Italia                                                                                                    | Scheda dati di sicurezza_2019-10-                                                                                           | 21_1721912900.zip             | 21/10/19                                                                                                    | Scheda dati di sicurezza                                   | Scegliere 🗸      |
| www.berner.it                                                                                                    |                                                                                                    | Panoramica oggetti di costo_2019-                                                                                           | 10-03_1721912900.xlsx         | 03/10/19                                                                                                    | Report                                                     | Scegliere 🗸      |

#### **Scaricare fatture**

✓ INFORMAZIONI GENERALI

ESPERTI PER PASSIONE

**BERNER** 

| <u>Riepilogo</u>                                                                                                    |                                                                                                    |                                                         |                                                                  |                                                         |                                                                               |
|----------------------------------------------------------------------------------------------------|----------------------------------------------------------------------------------------------------|---------------------------------------------------------|------------------------------------------------------------------|---------------------------------------------------------|-------------------------------------------------------------------------------|
| <ul> <li>DATI UTENZA</li> <li>Dati Utente</li> <li>MyBerner Utenti e Gruppi</li> <li>Dati Cliente</li> <li>Newsletter</li> <li>Preferiti</li> <li>Offerte speciali</li> </ul> | Vai alla voce "Download Fatture" ed<br>esegui la ricerca. Puoi filtrare i risultati<br>in base ad un intervalo di data, un<br>numero fi fattura o di ordine. | Ordini da approvare Sto Data Ordine 18/10/18            | 18/10/19     Numero d'ordine interno                             | Jownload Fatture                                        | Ricerca ordini 🍸 🚍 ANTEPRIMA 🌘 🗮 LIST<br>Tipo di fattura<br>Nessuna selezione |
| <ul> <li>GESTIONE ORDINI</li> <li>Ordini</li> <li>Modelli d'ordine</li> <li>Ordini da approvare</li> </ul>                                                                    | Premi il pulsante "Ricerca" e apparirà<br>l'elenco delle fatture con l'opzione<br>"Download". E' possibiile scegliere                                        | Ordini da approvare St<br>Data Ordine<br>18/10/18       | orico Ordini Schede di Sicurezza I                               | Download Fatture                                        | Ricerca ordini 🍸 📲 ANTEPRIMA 💿 🗮 LISTA                                        |
| <ul> <li>REPORT E DOCUMENTI</li> <li>Documenti</li> <li>Reports</li> </ul>                                                                                                    | proprio pc o aprirla direttamente con il<br>programa di apertura pdf.                                                                                        | Numero di fattura                                       | Numero d'ordine interno                                          |                                                         | Tipo di fattura<br>Nessuna selezione V                                        |
| Schede di sicurezza<br>Download Fatture                                                                                                    |                                                                                                    | DATA ORDINE<br>15.10.2019<br>DATA FATTURA<br>16.10.2019 | NUMERO DEL CONTO<br>1480760554<br>NUMERO DOCUMENTO<br>5084932657 | IMPORTO IN EURO<br>120,93<br>TIPO DI FATTURA<br>Invoice | ⊻ Download                                                                    |
| <ul> <li>SERVIZI</li> <li>Gestione Centri di Costo</li> <li>Chemical DataBase</li> </ul>                                                                                      |                                                                                                    | DATA ORDINE<br>15.10.2019<br>DATA FATTURA               | NUMERO DEL CONTO<br>1480760890                                   | IMPORTO IN EURO<br>143,13<br>Invoice                    | -√ Download                                                                   |
|                                                                                                    |                                                                                                    | Aprire o salvare <b>1480760554.pdf</b> (38,2            | : KB) da <b>shop.berner.eu</b> ?                                 |                                                         | Apri Salva 🗸 Appel                                                            |

#### **Scaricare fatture**

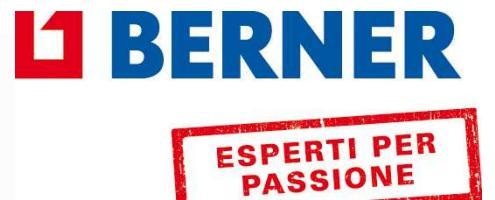

| ✓ INFORMAZIONI GENERALI<br><u>Riepilogo</u>            | Cliccando su "Schede di sicurezza" (1) è possibile scaricare (Download) in un única<br>soluzione un file Zip contenente il pdf di tutte le schede di sicurezza di tutti i prodotti                           |
|--------------------------------------------------------|----------------------------------------------------------------------------------------------------|
| ✓ DATI UTENZA Dati Utente                              | chimici acquistati. Il file si salva in automatico nella sezione documenti.(2) e (3)                                                                                                    |
| MyBerner Utenti e Gruppi<br>Dati Cliente               | Ordini                                                                                                    |
| Preferiti<br>Offerte speciali                          | Ordini da approvare Storico Ordini Schede di Sicurezza 1 Download Fatture                                                                                                    |
| GESTIONE ORDINI                                        |                                                                                                    |
| Modelli d'ordine<br>Ordini da approvare                | Scarica SDS     Lingua     Italiano       Scarica qui tutte le schede di sicurezza     Download                                                                                                    |
| REPORT E DOCUMENTI       Documenti     2               | Scarica qui i documenti                                                                                                    |
| Schede di sicurezza 1<br>Download Fatture              | Documentazione                                                                                                    |
| ✓ SERVIZI                                              | Documents Documents archive                                                                                                    |
| Chemical DataBase                                      | uda:     21/10/18     3     a:     21/10/19       Nome del documento:     Tipo di documento:     Scegliere     v                                                                                             |
| Berner S.p.A   Verona   Italia<br><u>www.berner.it</u> | Nome File     Data di creazione     Tipo     Azione                 Scheda dati di sicurezza_2019-09-10_17221912900_2.zip           10/09/19      Scheda dati di sicurezza           Scegliere            11 |

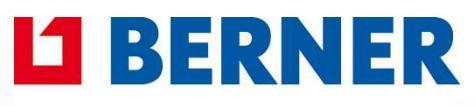

#### **APP BERNER:** aiutiamo la mobilità del business

ESPERTI PER PASSIONE

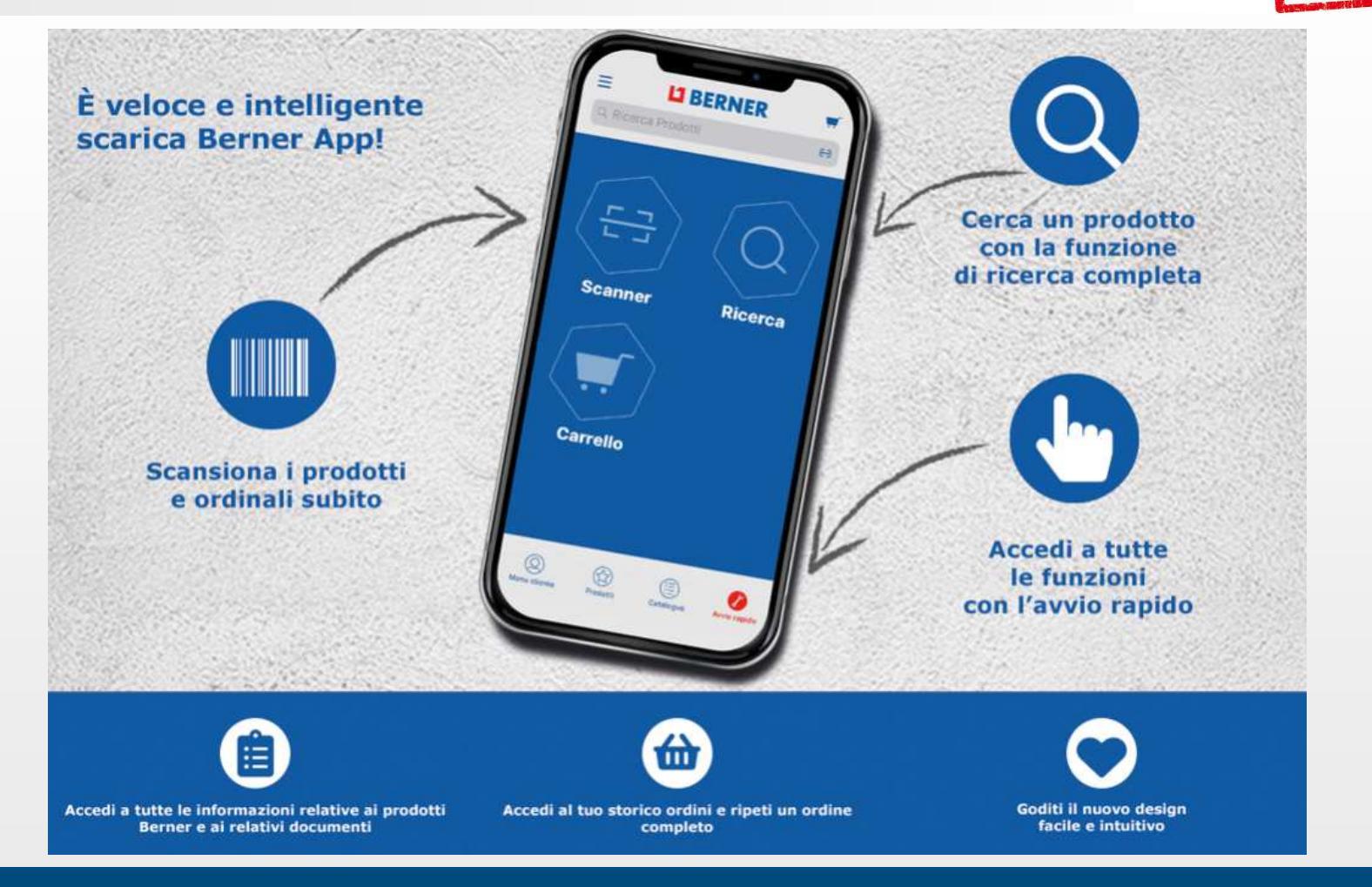

Berner S.p.A | Verona | Italia <u>www.berner.it</u>

#### ESPERTI PER PASSIONE P 🖾 🔲 ... \* 🖼 👯 🖉 73% 🖬 16:14 Scansiona il barcode e visualizza LI BERNER Q (2) tutte le informazioni sul prodotto Buona sera, Sig. 0 **B.COM** rapido GIIOG200 14 33% 122 Customer ID: 1788888700 **LI BERNER** 2 5 A Prodotti chimici ducto añadido e la cesta Scansiona il isiatodo - PREMILM ICE a... barcode e 2.614 Grasa blanca NSF () Menu cliente 2414 500 ml Número de artículo: 213965 aggiungi il prodotto (SHOP) Prodotti consigliati 3,19€ precis sin fVA direttamente al DispontA Contenido: 1 BTE carrello. Da li Cantidad: 1 🗐 Categorie prodotti puoi modificare ( Avvio rapido la quantità e l'unità di G N N D B F @ D 54 34% B Informazioni scansione confezionamento Grasa blanca en spray NSF H1 500. Escanear y añadir a la cesta Presione el botón blaco para añadir directamente productos a IIII Scansione di ordine **U BERNER** the county Alla scheda tecnica Scansiona il barcode Report della scansione e visualizza direttamente la Gestione di indirizzo di 3 .... schede di sicurezza consegna del prodotto.

#### **APP Berner: il tuo mondo con TE**

Berner S.p.A | Verona | Italia www.berner.it

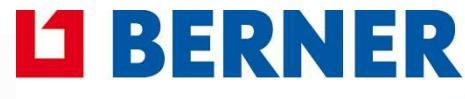

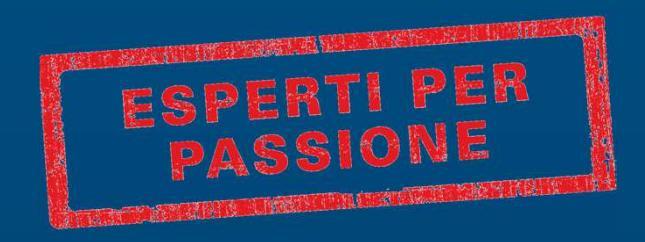